# SUSCRIPCIÓN DIGITAL / MANTENCIÓN Asegurable - Incorporación (Altas)

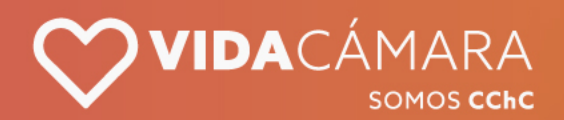

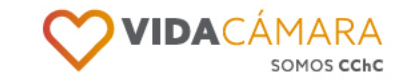

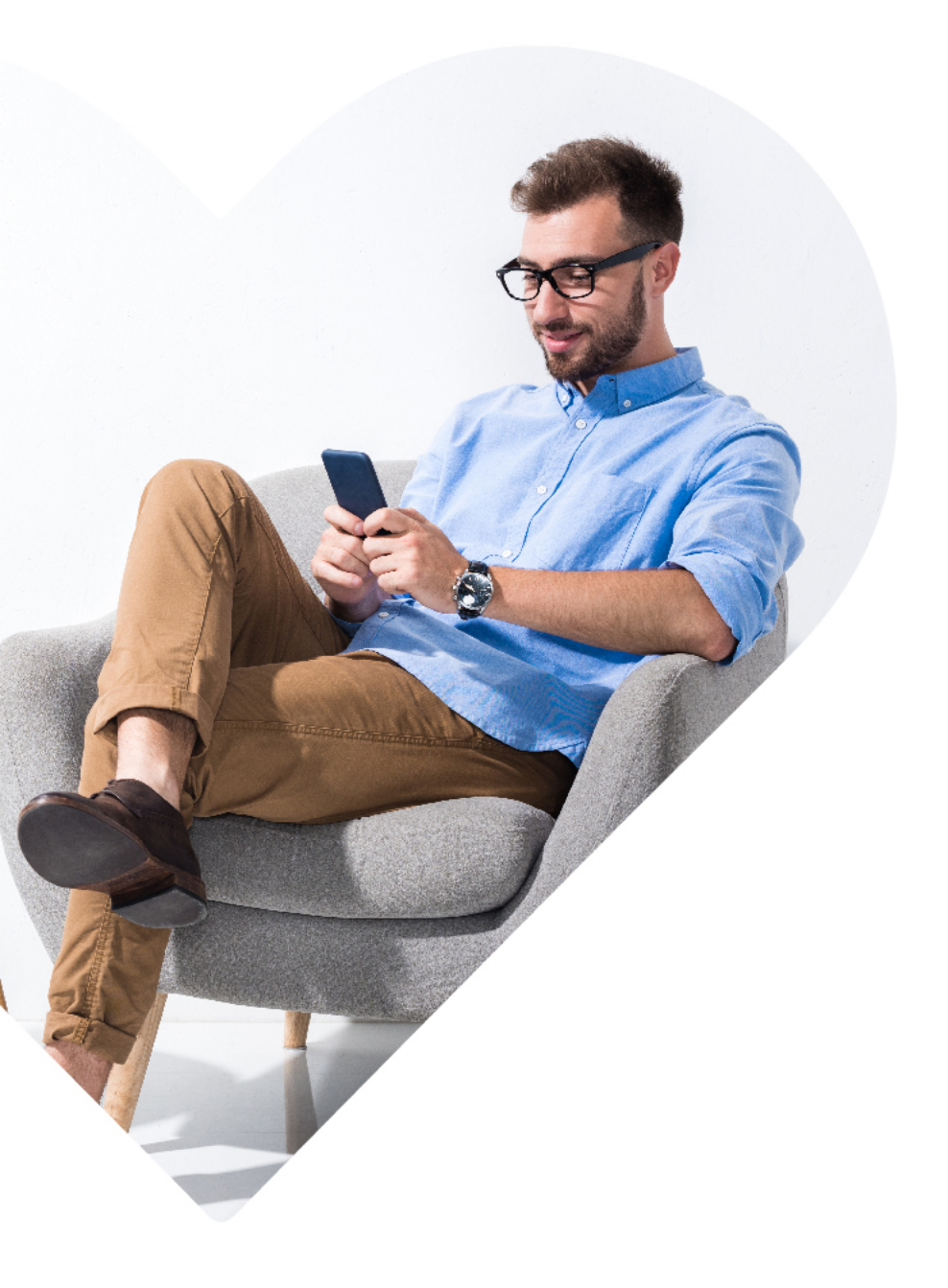

En Vida Cámara te queremos invitar a ser parte del proceso de **Enrolamiento Digital**. Esto consiste en que la solicitud de incorporación de asegurables ya no será por papeles impresos, si no que vía digital.

Queremos acompañarte en este camino y por esto te presentamos el instructivo paso a paso de esta etapa.

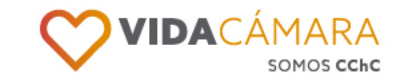

- Te llegará un correo electrónico\* con el link de acceso, usuario y clave.
- Tu usuario es tu RUT y la contraseña será la indicada en el correo.
- Haz click en el link:
   Suscripciondigital.vidacamara.cl

\*Si el mail no esta en la Bandeja de Entrada, revisa el Spam.

#### Hola, Felipe

Como Vida Cámara estamos contentos que puedas participar de este proceso de enrolamiento. Primero, tienes que ingresar al siguiente link: https://suscripciondigital.vidacamara.cl

Luego seleccionar la pestaña asegurable e ingresar con las siguientes credenciales:

Así accedes a tu sesión Usuario: 12.345.678-9 Clave Temporal:\*Clave al azar\*

.....

------

Luego llena la información del formulario y verifica tus datos.

Cualquier duda en el llenado del formulario favor contactarte con el/la encargado(a) en tu empresa, que te orientará en el llenado de los campos.

Equipo Vida Cámara.

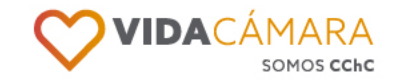

Selecciona la opción **"Asegurable"** e ingresa tu Rut y la clave aleatoria indicada en el mail.

| Iniciar sesión | Bienvenido   |
|----------------|--------------|
| → Asegurable   | RUT          |
| 🖤 Delegado     | Contraseña   |
| ♡ Corredor     | Atrás Entrar |
| 🗢 Interno      |              |
|                |              |

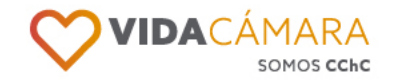

- Si estás ingresando por primera vez, se te solicitará cambio de contraseña.
- Ingresa con la contraseña entregada en el correo y luego ingresa una nueva contraseña.
- La nueva contraseña puede integrar mayúsculas, minúsculas, números o símbolos, pero esta debe tener entre 4 a 10 caracteres.
- Presiona "Actualizar".

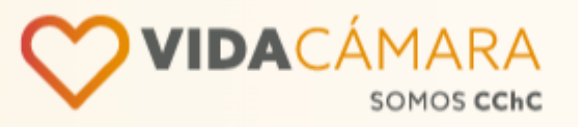

#### Crea tu nuevo acceso

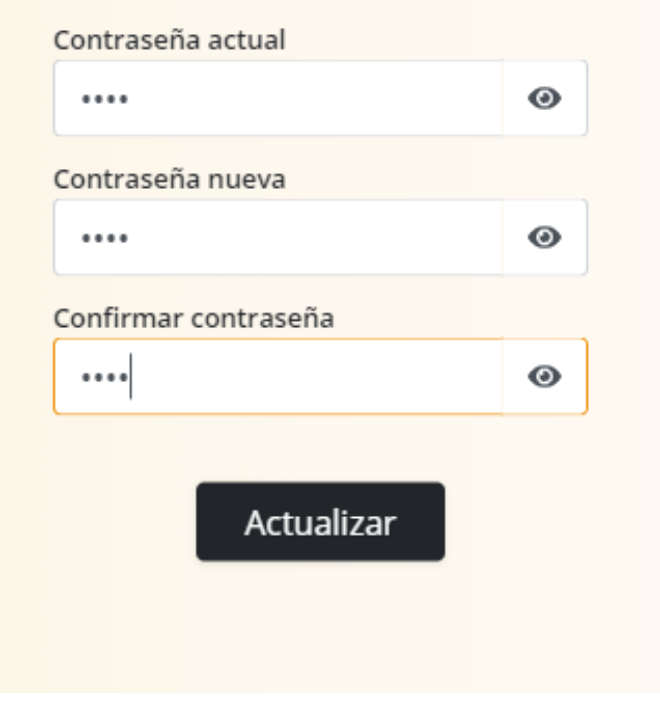

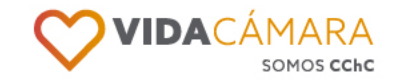

Una vez actualizada la clave, el sistema volverá a la página principal donde debes seleccionar "Asegurable" e ingresar tu Rut y la nueva clave.

|          | Iniciar sesión | Bienvenido                              |
|----------|----------------|-----------------------------------------|
| <b>→</b> | ♡ Asegurable   | Inicie sesión como usuario Asegurado    |
|          | 🎔 Delegado     | Contraseña<br>¿Olvidaste tu contraseña? |
|          | ♡ Corredor     | Atrás Entrar                            |
|          | 🌣 Interno      |                                         |
|          |                |                                         |
|          |                |                                         |

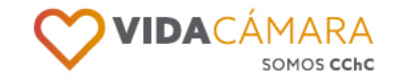

- Al iniciar sesión por primera vez, el sistema mostrará información importante acerca del seguro. Lee detenidamente la información y abre los enlaces marcados en naranja. A medida que abras los archivos, estos enlaces pasaran al color azul.
- Una vez leída la información, y abiertos los enlaces (todos en color azul\*), acepta la declaración asociada marcando el check box y luego presiona el botón "Aceptar" para poder continuar.

#### Al contratar o incorporarse a este seguro de salud, usted debe tener presente lo siguiente:

Este es un seguro voluntario, que reembolsa sólo los gastos médicos cubiertos por esta póliza y de cargo del asegurado. Este seguro, no sustituye la cobertura que otorga la ISAPRE o FONASA y no necesariamente cubre las mismas prestaciones. Antes de contratar este seguro es importante que usted se informe y tenga claridad sobre los siguientes aspectos:

- Duración de este seguro.
- Cómo y bajo qué condiciones se renueva este seguro.
- De qué manera se va a reajustar el costo de este seguro, en caso de renovación.
- En qué casos NO SE PAGARÁ ESTE SEGURO.
- Los requisitos para cobrar el seguro.

En el siguiente cuadro se resumen algunos antecedentes importantes que usted debe considerar, al momento de contratar este seguro.

#### Este seguro:

- NO contempla renovación garantizada.
- SI podrá aumentar la prima (precio) en caso de renovación de la Póliza.
- NO considera la siniestralidad individual para el aumento de la prima en caso de renovación.
- SI cubre preexistencias en el caso de seguro de salud.

Las Condiciones Generales de este seguro se encuentran depositadas con el código POL320180044; y Cláusula Adicional CAD320180045, según corresponda, en la Comisión para el Mercado Financiero. Usted puede revisar este texto en www.cmfchile.cl.

#### Descargue y lea toda la información de Cobertura haciendo click en los siguientes enlaces:

Vida Salud

au

Descargue y lea todas las exclusiones por Cobertura haciendo click en los siguientes enlaces:

Seguro de Vida:

Fallecimiento (PRINCIPAL) Invalidez 2/3 Muerte Accidental

#### Seguro de Salud:

Complementario Salud (PRINCIPAL)

Adicional Dental

eclaro que he leído y tomado conocimiento de la cobertura, exclusiones y demás condiciones del seguro por lo que acepto sus términos.

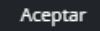

Al aceptar, el sistema desplegará el formulario que debes completar para solicitar la incorporación al seguro:

- Si eres nuevo en la póliza, sigue al paso siguiente.
- Si ya perteneces a la póliza y quieres incorporar Asegurables Adicionales (cargas), sigue en el paso 8.

#### El formulario se compone de:

- 1. Cabecera con información asociada al negocio y el porcentaje de avance en el formulario.
- 2. Menú Lateral, el cual contiene:
  - 1. Datos Personales
  - 2. Asegurables Adicionales
  - 3. Declaraciones
  - 4. Beneficiarios (solo en caso de contratar pólizas de VIDA)
  - 5. Resumen
- 3. Tab superiores, que subdivide la información de cada opción menú.

| Razón social: R<br>CONTRATANTE<br>RUT: 99.999.999<br>Delegado: NOM | AZÓN SOCIAL EMPRESA<br>9-9<br>IBRE DELEGADO EMPRESA | Seguro contratad | lo: Salud y Vida        | O%<br>Tu Progreso |
|--------------------------------------------------------------------|-----------------------------------------------------|------------------|-------------------------|-------------------|
|                                                                    | Mis Datos                                           | Dirección        | y Contacto Form         | a de Pago         |
| Datos Personales                                                   | Datos personales                                    |                  |                         |                   |
| Asesurables Adicionales                                            | RUT                                                 |                  |                         |                   |
|                                                                    | 18.161.906-6                                        |                  |                         | (                 |
| Declaraciones                                                      | Nombre *                                            |                  |                         |                   |
|                                                                    | ASEGURABLE                                          |                  |                         |                   |
| Beneficiarios                                                      | Apellido paterno •                                  |                  | Apellido materno *      |                   |
|                                                                    | UNO                                                 |                  | UNO                     |                   |
| Resumen 5                                                          | Genero *                                            |                  | Estado civil *          |                   |
|                                                                    | Seleccione género                                   | ~                | Seleccione estado civil | ~                 |
|                                                                    | Fecha de nacimiento*                                |                  | Prevision de Salud *    |                   |
|                                                                    | DD/MM/YYYY                                          |                  | Seleccione prevision    | ~                 |
|                                                                    | Fecha ingreso empresa *                             |                  | Actividad *             |                   |
|                                                                    | DD/MM/YYYY                                          |                  | Ingrese actividad       |                   |
|                                                                    | Peso (kg) *                                         |                  | Estatura (cm) *         |                   |
|                                                                    | < Ingrese pes                                       | • >              | < Ingrese estatura      | >                 |
|                                                                    | Renta *                                             |                  |                         |                   |
|                                                                    | Ingrese renta                                       |                  |                         |                   |

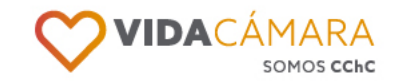

#### **Mis datos**

- Aparecerás en la sección Datos Personales, donde tendrás que completar la información solicitada. Los campos RUT, NOMBRE, APELLIDOS vienen precargados según la información ingresada por el delegado.
- Si el delegado escribió mal el nombre – apellidos, puedes corregirlos en esta etapa.
- Una vez ingresados todos los campos obligatorios (marcados con un \*), presiona "Siguiente".

| _                         | Mis Datos               | Dirección | y Contacto           | Forma de Pago |
|---------------------------|-------------------------|-----------|----------------------|---------------|
| Datos Personales          | Datos personales        |           |                      |               |
| Asegurables Adicionales 2 | RUT                     |           |                      |               |
|                           | 18.161.906-6            |           |                      |               |
| Declaraciones 3           | Nombre *                |           |                      |               |
|                           | ASEGURABLE              |           |                      |               |
| Beneficiarios 4           | Apellido paterno *      |           | Apellido materno *   |               |
|                           | UNO                     |           | UNO                  |               |
| Resumen 5                 | Genero *                |           | Estado civil *       |               |
|                           | Seleccione género       | •         | Seleccione estado ci | vil 👻         |
|                           | Fecha de nacimiento*    |           | Prevision de Salud * |               |
|                           | DD/MM/YYYY              |           | Seleccione prevision | · ·           |
|                           | Fecha ingreso empresa * |           | Actividad *          |               |
|                           | DD/MM/YYYY              |           | Ingrese actividad    |               |
|                           | Peso (kg) *             |           | Estatura (cm) *      |               |
|                           | < Ingrese peso          | >         | < Ingre              | se estatura   |
|                           | Renta *                 |           |                      |               |
|                           | Ingrese renta           |           |                      |               |

Siguiente

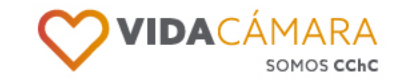

#### **Dirección y Contacto**

- Luego, completa la información de Dirección y Contacto.
- El mail viene precargado con el ingresado por el delegado. Si lo quieres cambiar, puedes hacerlo en esta etapa.
- Una vez ingresados todos los campos obligatorios (marcados con un \*), presiona "Siguiente".

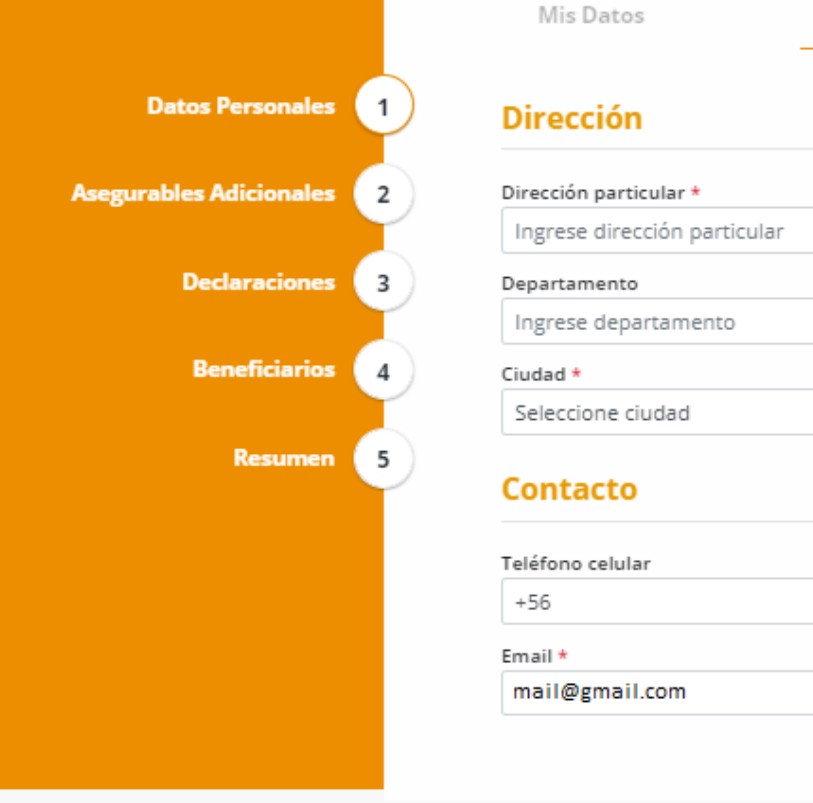

| s Datos                 | Dirección | y Contacto               | Forma de Pago |
|-------------------------|-----------|--------------------------|---------------|
| cción                   |           |                          |               |
| ón particular *         |           | Número *                 |               |
| se dirección particular |           | Ingrese número           |               |
| amento                  |           | Sector/Villa/Población   |               |
| se departamento         |           | Ingrese sector/villa/pob | lación        |
| *                       |           | Comuna *                 |               |
| cione ciudad            | -         | Seleccione comuna        | -<br>-        |

| eléfono celular | Teléfono particular |
|-----------------|---------------------|
| +56             | +56                 |
| mail *          |                     |
| mail@gmail.com  |                     |

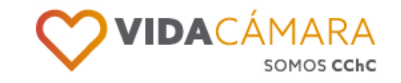

#### Forma de pago

- Para finalizar el ingreso de Datos Personales, el sistema te solicitará información bancaria para el pago de reembolsos de salud.
- Este ítem solo se solicitará si estás solicitando tu ingreso a una póliza de Salud.
- Si seleccionas el tipo de pago "Transfer", recuerda que la cuenta debe ser del asegurable titular.
- Una vez ingresados todos los campos obligatorios (marcados con un \*), presiona "Siguiente".

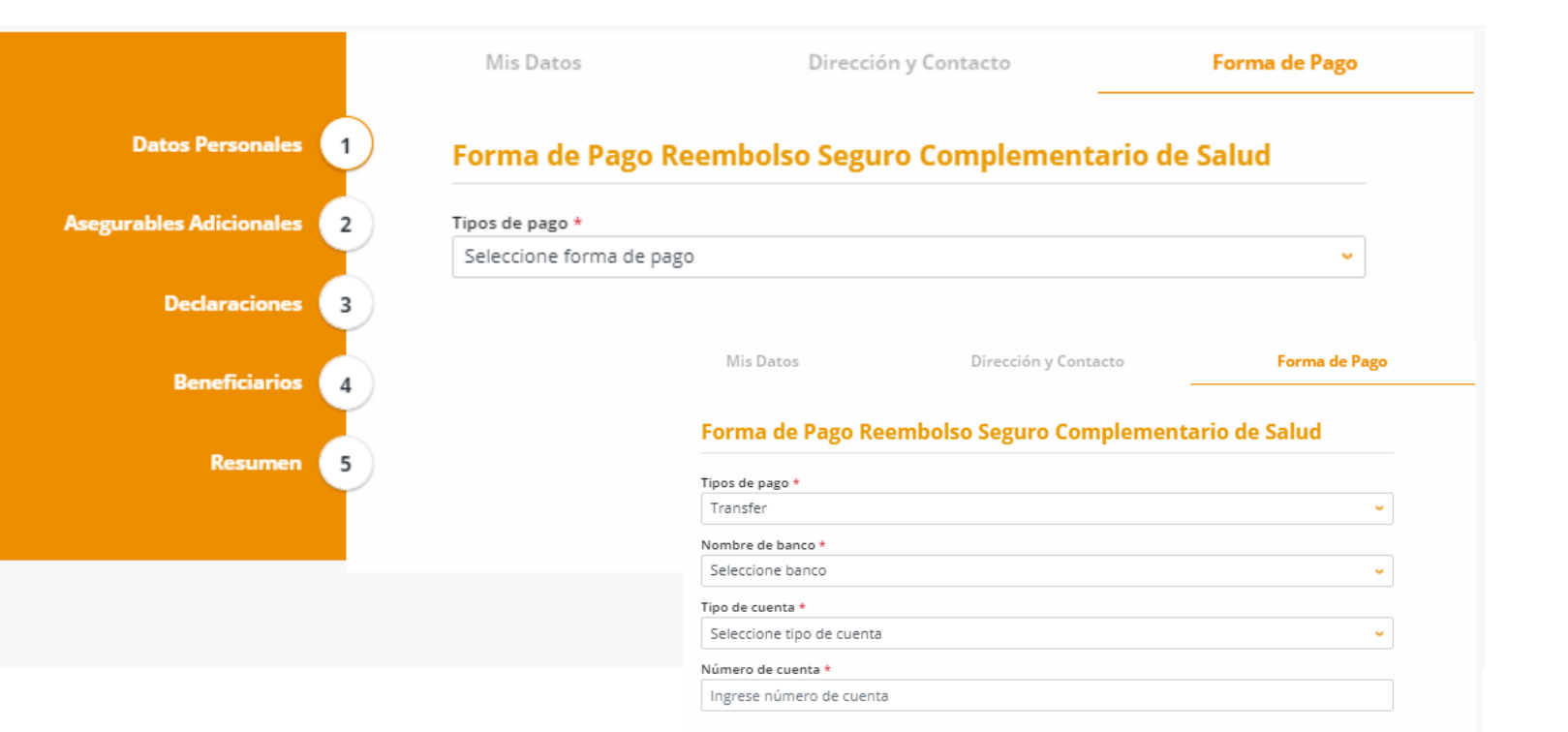

Recuerda que los datos bancarios deben corresponder al asegurado titular del seguro. En caso contrario el reembolso no podrá ser depositado.

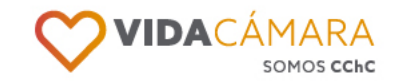

#### **Asegurables adicionales**

- El siguiente item está asociado al ingreso de Asegurables Adicionales (cargas), donde el sistema preguntará si desea o no declarar asegurables adicionales.
- Si no tienes personas para registrar, marca la opción NO y presiona "Siguiente".
- Si tienes personas para registrar, marca la opción SI y el sistema desplegará los campos que debes completar.

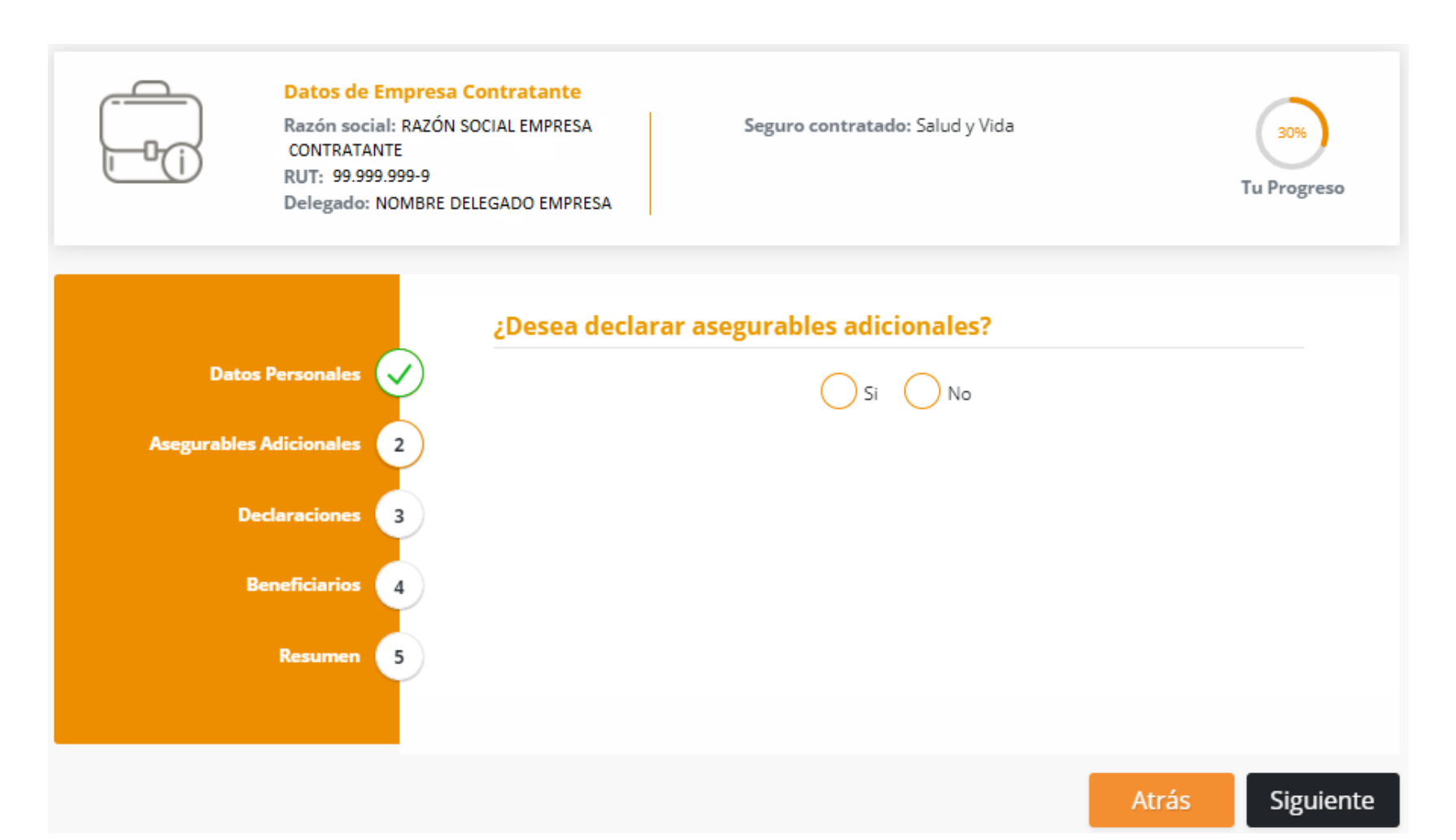

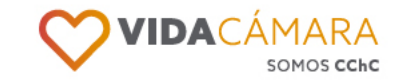

- Una vez que completes todos los campos obligatorios del Asegurable Adicional, presiona "Agregar".
- A medida que agregues asegurables adicionales, estos se listarán en una grilla, donde tendrás la opción de:
- Ver [lupa], levantará una nueva pantalla con toda la información ingresada.
- Editar, se completarán todos los campos del formulario y para guardar la nueva información debes presionar "Actualizar"
- Eliminar, excluirá al asegurable adicional del formulario.
- Una vez ingreses a todos los Asegurables Adicionales, presiona "Siguiente".

|                                            | 🦲 Si                | No                       |         |
|--------------------------------------------|---------------------|--------------------------|---------|
| Nombres *                                  |                     |                          |         |
| Ingrese nombres                            |                     |                          |         |
| Apellido Paterno *                         |                     | Apellido Materno         |         |
| Ingrese apellido patern                    | 10                  | Ingrese apellido materno |         |
| RUT *                                      |                     | Parentesco *             |         |
| -                                          |                     | Selecciona una opción    | ~       |
| Genero *                                   |                     | Fecha de nacimiento *    |         |
| Seleccione género                          | -                   |                          |         |
| Nombre de sistema previs                   | sional de salud *   |                          |         |
| Selecciona una opción                      |                     |                          | ~       |
| Peso (kg) *                                |                     | Estatura (cm) *          |         |
| Ingrese neso                               | >                   | < Ingrese estatura       | >       |
| <ul> <li>Il ingrese peso</li> </ul>        |                     |                          | -       |
| Ingrese peso                               |                     |                          |         |
| Acá puedes agregar a to                    | odas tus cargas     |                          |         |
| Acá puedes agregar a to                    | odas tus cargas     |                          |         |
| Acá puedes agregar a to                    | odas tus cargas     |                          | Agregar |
| Acá puedes agregar a to                    | odas tus cargas     |                          | Agregar |
| Acá puedes agregar a to                    | odas tus cargas     | Parentesco               | Agregar |
| Acá puedes agregar a to                    | odas tus cargas     | Parentesco               | Agregar |
| Acá puedes agregar a to<br>Nombre completo | RUT<br>12.046.022-6 | Parentesco<br>Hijo(a)    | Agregar |
| Acá puedes agregar a to                    | RUT<br>12.046.022-6 | Parentesco<br>Hijo(a)    | Agregar |

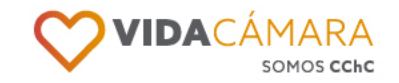

- Cuando agregues un Asegurable Adicional, el sistema realizará distintas validaciones para determinar si corresponde o no la incorporación de dicho asegurable. Si el sistema identifica que el Asegurable adicional NO cumple ciertos requisitos, se levantará un modal con 3 opciones:
- Finalizar el proceso de suscripción, con lo cual se cerrará la sesión y se cancelará la solicitud incorporación a la(s) póliza(s).
- Solicitar Reevaluación, lo que permitirá seguir con el formulario sin cambios.
- Continuar sin carga, lo que permitirá seguir con el formulario, pero no considerará al Asegurable Adicional que incumpla el requisito.

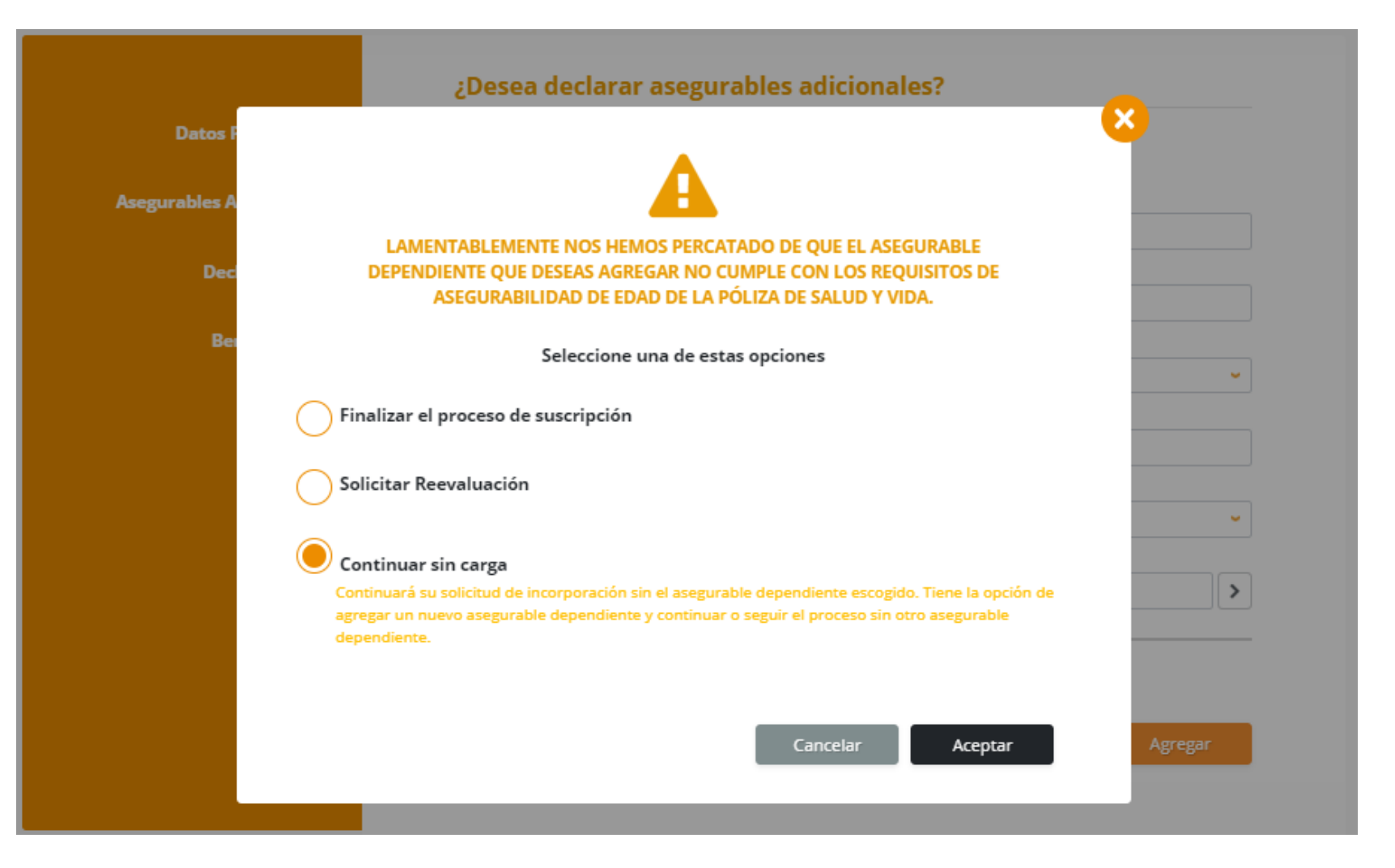

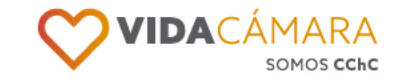

#### **Declaraciones**

En la sección declaraciones responde lo solicitado acerca de Declaración Personal de Salud o Especial y de Actividades y Deportes.

- Si tu respuesta es Sí, deberás llenar la información solicitada.
- Si tu respuesta es No, sólo continua el proceso.

En ambos casos debes leer detenidamente y marcar el check box de la aceptación asociada a cada pregunta.

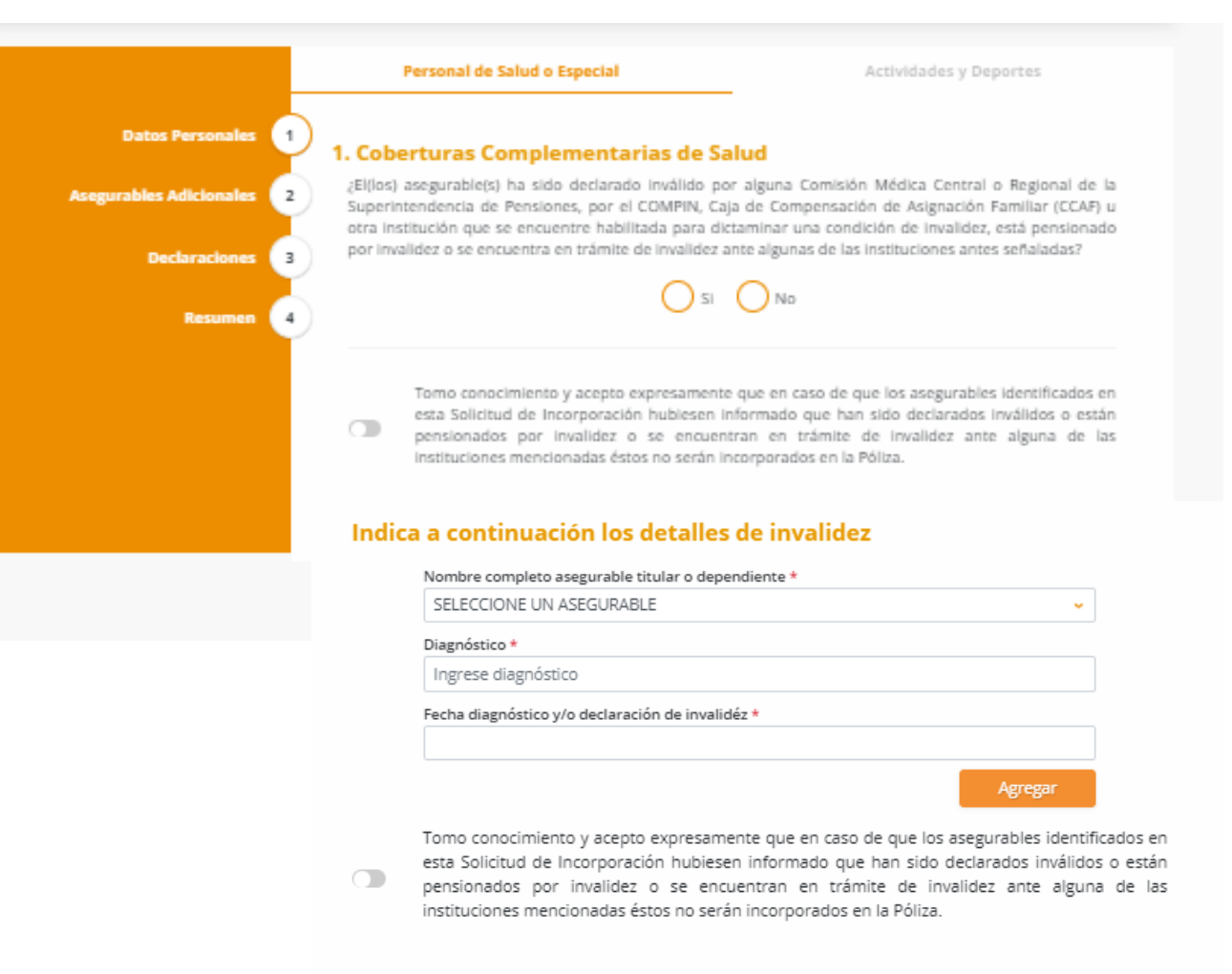

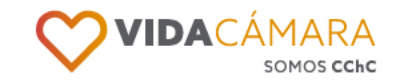

En la sección declaraciones responde lo solicitado acerca de Declaración Personal de Salud o Especial y de Actividades y Deportes.

- Si tu respuesta es Sí, deberás llenar la información solicitada y presionar "Agregar".
- Si tu respuesta es No, sólo continua el proceso.

En ambos casos debes leer detenidamente y marcar la aceptación asociada a cada pregunta.

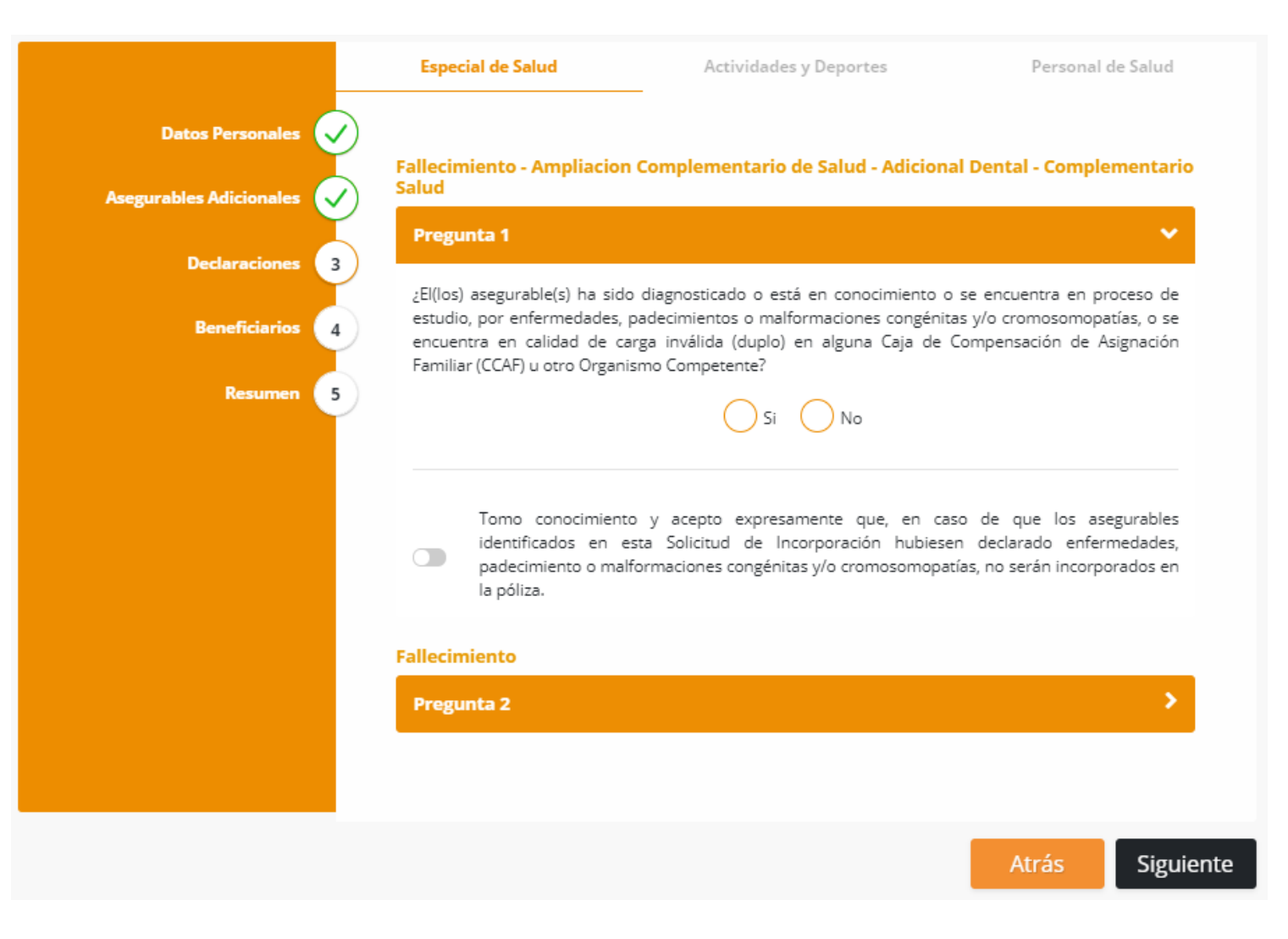

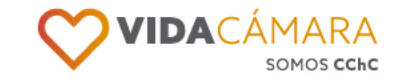

A medida que ingreses declaraciones/diagnósticos a cada pregunta, estas se listarán en una grilla con las siguientes opciones:

- Editar, el cual completará los campos y para guardar la información actualizada debes presionar "Actualizar"
- Eliminar, con lo que se elimina la declaración/diagnóstico.

#### Al ir contestando las preguntas, avanza con la opción "Siguiente".

#### Pregunta 1

¿El(los) asegurable(s) ha sido diagnosticado o está en conocimiento o se encuentra en proceso de estudio, por enfermedades, padecimientos o malformaciones congénitas y/o cromosomopatías, o se encuentra en calidad de carga inválida (duplo) en alguna Caja de Compensación de Asignación Familiar (CCAF) u otro Organismo Competente?

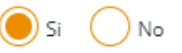

| Nombre completo ase   | gurable titular o depen | diente *   |         |
|-----------------------|-------------------------|------------|---------|
| SELECCIONE UN AS      | EGURABLE                |            | ~       |
| Diagnóstico *         |                         |            |         |
| Ingrese diagnóstico   |                         |            |         |
| Fecha diagnóstico y/o | declaración de invalidé | z *        |         |
| DD/MM/YYYY            |                         |            |         |
|                       |                         |            | Agregar |
|                       |                         |            |         |
| ombre completo        | Diagnóstico             | Fecha      |         |
| SEGURABLE UNO UNO     | CUALQUIERA              | 01/03/2021 | 00      |
|                       |                         |            |         |

Tomo conocimiento y acepto expresamente que, en caso de que los asegurables identificados en esta Solicitud de Incorporación hubiesen declarado enfermedades, padecimiento o malformaciones congénitas y/o cromosomopatías, no serán incorporados en la póliza.

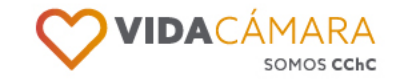

#### Seguro de Vida

Disponible solo cuando se contrata Pólizas de Vida.

En primer lugar, lee y acepta el "Consentimiento al Seguro de Vida" marcando el check box de la aceptación asociada, luego presiona **"Siguiente"**.

| <ul> <li>Información Importante</li> <li>Aceptación</li> <li>Yo, TEST TEST, RUT 13581371-0 por este instrumento autorizo mi incorporación como Asegurado al Seguro Colectivo de Vida contratado por LIGA CHILENA CONTRA LA EPILEPSIA - 70335000-3 con la Compañía de Seguros Vida Cámara S.A. Para tal efecto proporciono los siguientes datos:</li> </ul> |
|----------------------------------------------------------------------------------------------------|
| Aceptación<br>Yo, TEST TEST TEST, RUT 13581371-0 por este instrumento autorizo mi incorporación<br>como Asegurado al Seguro Colectivo de Vida contratado por LIGA CHILENA CONTRA LA<br>EPILEPSIA - 70335000-3 con la Compañía de Seguros Vida Cámara S.A. Para tal efecto<br>proporciono los siguientes datos:                                             |
| Yo, TEST TEST TEST, RUT 13581371-0 por este instrumento autorizo mi incorporación<br>como Asegurado al Seguro Colectivo de Vida contratado por LIGA CHILENA CONTRA LA<br>EPILEPSIA - 70335000-3 con la Compañía de Seguros Vida Cámara S.A. Para tal efecto<br>proporciono los siguientes datos:                                                           |
|                                                                                                    |
| Numero de Poliza Capital asegurado<br>POL 6607-4 500                                                                                                    |

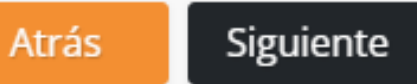

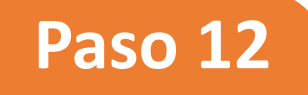

Luego de aceptar el Consentimiento al Seguro de Vida, lee la información asociada a la **"Declaración de Beneficiarios"** y marca el check box de la aceptación asociada, luego presiona **"Siguiente".** 

#### Declaración Beneficiarios

#### **Beneficiarios**

- Puede designarse como Beneficiario a cualquier persona o personas. En la designación de más de un Beneficiario deberá señalar el porcentaje de indemnización que corresponde a cada uno, debiendo la suma de todos los porcentajes ser igual a cien (100). Si el Asegurado hace una designación sin porcentaje de indemnización, ésta se distribuirá por partes iguales entre aquellos que hubieren sido designados.
- A falta de designación de Beneficiario por parte del Asegurado, se entenderá como tales a los herederos legales de éste.
- El Asegurado podrá cambiar de Beneficiarios cuando lo estime conveniente, dando aviso por escrito al Asegurador mediante el formulario dispuesto para ello o a través de comunicación escrita.
- 4. Compañía de Seguros Vida Cámara S.A. pagará válidamente a los Beneficiarios indicados en este instrumento, y con ellos quedará liberada de sus obligaciones, pues no le será disponible ningún cambio de Beneficiario, realizado en testamento o fuera de él, que no le hubiese sido notificado por escrito con anterioridad a la ocurrencia del siniestro.
- Esta designación una vez notificada a Compañía de Seguros Vida Cámara S.A. reemplaza cualquiera otra anterior.

#### 6. Recomendación

Recomendamos para una mayor agilidad en el pago del siniestro, dejar como Beneficiario a personas mayores de 18 años, dado que según nuestra ley, los hijos menores de 18 años son incapaces de administrar sus bienes y necesariamente deben actuar representados por personas mayores de edad.

#### Aceptación Especial

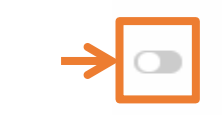

Entiendo y autorizo a que la(s) persona(s) designada(s) como beneficiario(s) en este formulario mantenga(n) dicha condición en el caso de renovarse y/o celebrarse un nuevo contrato de seguro de vida sucesivo a éste entre el contratante de esta póliza y Compañía de Seguros Vida Cámara S.A., lo cual es sin perjuicio de mi derecho a designar o modificar la designación de beneficiarios en la forma y oportunidad dispuesta por la póliza.

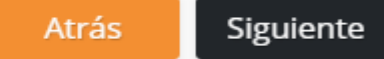

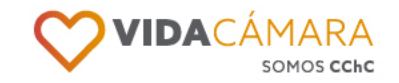

#### **Beneficiarios**

Luego, el sistema preguntará si deseas declarar beneficiarios:

- Si la respuesta es NO, marca la opción y presiona "Siguiente"
- Si la respuesta es SI, marca la opción y el sistema desplegará los campos que deberás completar y presiona "Agregar".

A medida que ingreses beneficiarios, estos se listarán en una grilla con la opción de editar y eliminar.

Para continuar, presiona "Siguiente".

|                    |                          | Si ( | No                 |               |
|--------------------|--------------------------|------|--------------------|---------------|
| rables Adicionales | RUT *                    |      |                    |               |
| Declaracioner      | -                        |      |                    |               |
|                    | Nombres *                |      |                    |               |
| Beneficiarios      | Ingrese nombres          |      |                    |               |
|                    | Apellido Paterno *       |      | Apellido Materno   |               |
| Resumen 5          | Ingrese apellido paterno |      | Ingrese apellido n | naterno       |
|                    | Parentesco *             |      | Género *           | % Beneficio * |
|                    | Selecciona una opción    | -    | Seleccione gén     | Ingrese % Ben |
|                    | Dirección                |      |                    |               |
|                    | Ingrese direccion        |      |                    |               |
|                    | Sector/Villa/Población   |      | Número             | Departamento  |
|                    |                          |      |                    |               |
|                    | Correo Electrónico       |      | Teléfono           |               |
|                    |                          |      | +56                |               |
|                    |                          |      |                    |               |
|                    |                          |      |                    | Agregar       |
|                    |                          |      |                    |               |

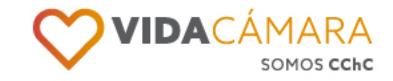

## Resumen

Por último, podrás ver toda la información ingresada en el **RESUMEN.** 

Esta es la última oportunidad para revisar y corregir cualquier información incorrecta.

Revisa que la información esté correcta, lee la aceptación final y manifiesta tu consentimiento mediante la marca del check box.

#### Luego, presiona "Finalizar" y ¡Listo! Haz completado el Enrolamiento Digital.

Te llegará a tu correo electrónico un resumen de lo llenado.

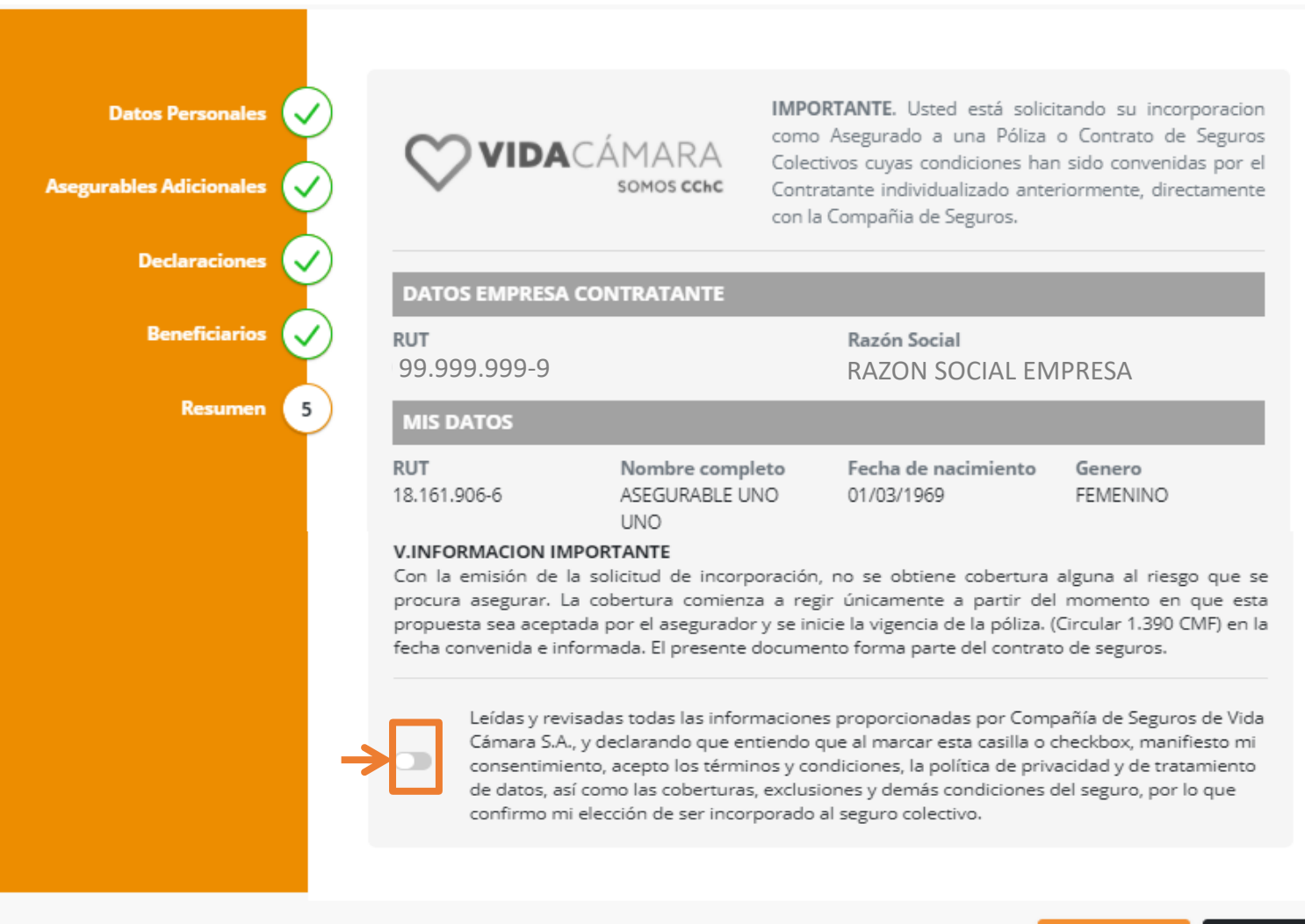

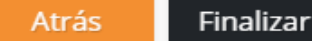

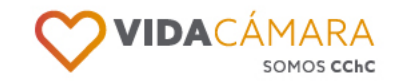

# **Evaluación**

Y como tu opinión es muy importante para nosotros, Evalúanos! y envía cualquier comentario, observación o reclamo, para mejorar tu experiencia.

¡Muchas gracias por participar de este proceso!

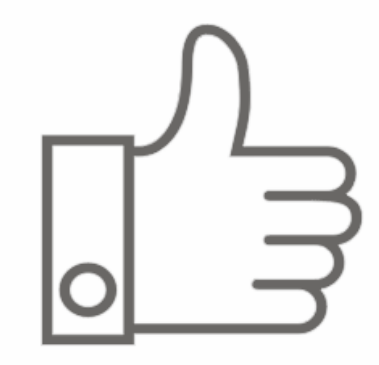

**COMPLETADO!** Ya se envío tu solicitud de incorporación

Para nosotros es importante medir la satisfacción de nuestros clientes, ayúdanos a mejorar ¿Cómo evaluarías el proceso de enrolamiento?

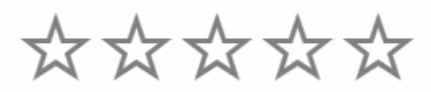

Danos tu opinión de como fue tu experiencia usando esta herramienta... (opcional) Cantidad de caracteres 0 / 140

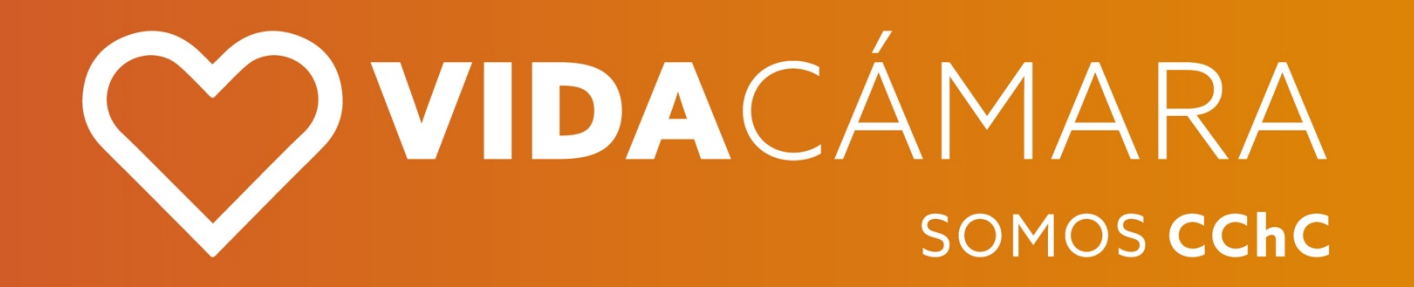